1. 月次処理(1)

月次処理(1)の画面

月次台帳(1) では引落金額の設定などをします。

| •••  |          |         |      |        |         |         |          | HIK        |              |
|------|----------|---------|------|--------|---------|---------|----------|------------|--------------|
|      | 月次処理(2)へ | 月次台帳(1) | レコード | 件数 0/0 |         | 台帳印刷1_  | A 台帳印刷 1 | B Excelへ出力 | 在廣道位離除       |
|      | 整列No     | 月次      |      |        |         |         |          |            | Tex-Plantpic |
| 2020 | 年度 3 6   | 月    ~  | Q 検索 | ▲ 全件表示 | 金額の一括設定 | 台帳作成・更新 | 前月複写     |            | 月次台帳削除       |

次のような手順で台帳を作成してください。

## 処理対象の年・月次選択

| 年度と月次の選択 | 選択した年度と月次が処理対象になります。                                         |
|----------|--------------------------------------------------------------|
|          | ●●● ■ 月次処理(2)へ 月次台帳(1)                                       |
|          | <u>8州CD</u> 月次 レコード件数 00<br>2020 年度 ↓ 1 4月 ↓ Q 検索 「■         |
|          | 支部         職場         3         6月         給与等支給額         合言 |
|          | 4 夏季手当<br>5 7月                                               |
|          |                                                              |

#### 月次台帳の作成及び更新

| 月次台帳の新規作<br>成 | 台帳作成・更新前月複写                     |
|---------------|---------------------------------|
|               | "台帳作成・更新"のボタンを押してください。          |
|               | 処理対象の月次台帳が"名簿マスタ(園児基本情報)"のデータに基 |
|               | づき新規に作成されます。                    |
| 月次台帳の更新       | 月次台帳を作成した後で、個人マスタで新規登録または変更をし   |
|               | ても月次台帳には反映されません。                |
|               | 月次台帳を作成した後で、"名簿マスタ"の変更を変更した場合は、 |
|               | "台帳作成・更新"のボタンを押してください。この処理は何度実行 |
|               | しても構いません。すでに設定している金額が消えることもあり   |
|               | ません。                            |

前月複写について

例えば、5月の月次台帳を作成する場合、4月の月次台帳の金額をそのまま複写すること ができます。

- 前月複写のボタンを押します。
- 次のような画面が出ますので、複写元の月次台帳を選んでください。

| •••                | HIK                             |
|--------------------|---------------------------------|
| <b>土</b> 戻る        | 指定した月のデータを複写                    |
| 複写元                | で指定した月の金銀がすべて当月に代入されます。<br>1990 |
| <b>极</b> 辱元<br>月次等 | 1 4月 ~ ~                        |
|                    | 実行                              |

• "実行"ボタンを押すと、4月の金額が全て複写されます。

|--|

| 個別の金額設定 | それぞれの項目に金額を入れてください。                                |
|---------|----------------------------------------------------|
|         | ここで入れた金額は、"前月複写"でそのまま複写できます。                       |
| 金額の一括設定 | Q 検索 <b>「</b> 全件表示 金額の一括設定                         |
|         | 性別     合計     保育料     バス料金     おや       月     5000 |
|         | 女           女                                      |
|         | • 一括設定したい金額を先頭に入れて、"金額の一括設定"のボ                     |
|         | タンを押してください。                                        |
|         | • 特定のグループのみ一括設定をしたい場合は、あらかじめ検                      |
|         | 索で対象レコードを絞り込んでから実行してください。                          |
|         | • 金額を変更したい場合も同様にこの処理を実行してくださ                       |
|         | <i>۷</i> م                                         |
|         | ● 金額を削除したい場合は、 <b>金額を削除</b> してから実行すると、             |
|         | 対象範囲の金額は削除されます。                                    |

レコードの検索(絞込み)

• "検索"のボタンを押します。

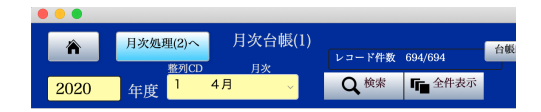

• 次のような検索条件を入れる画面になります。

|      |                  | THIX .             |                               |             |
|------|------------------|--------------------|-------------------------------|-------------|
| ニュアル | +  検索実行 検索マニュア   | _ 削除               | 検索条件 + 検索追加                   | <b>土</b> 戻る |
|      |                  | なります。<br>·mu エイポット | -<br>項目間はAND検索に<br>ODや声は検索に加め |             |
|      |                  | かしてくたさい。           | の代候茶は使茶道加を                    |             |
|      | ٩                | 保育料                | 3                             | 学年          |
|      | 15002000         | バス料金               | Q,                            | クラス         |
|      | Q.               | おやつ代               | Q,                            | 園児番号        |
|      | ٩                | ううう                | Q,                            | 國児名         |
|      | ٩                | えええ                | ۹                             | 性別          |
|      | Q                | ,<br>おおお           |                               |             |
|      | Q                |                    |                               |             |
|      | Q                |                    |                               |             |
|      | Q                |                    |                               |             |
|      | Q.               |                    |                               |             |
|      | Q                | 合計                 |                               |             |
|      |                  |                    |                               |             |
|      | a<br>a<br>a<br>a | 合計                 |                               |             |

この例では、3学年(年長)で、バス代が1500円~2000円までを検索します。 項目間で設定した条件は"AND検索"になります。

- "O R 検索"を行いたい場合は、"検索追加"のボタンを押すと、検索条件を入れる画面が 一つ追加されます。この場合は、"O R 検索"になります。
- "削除"ボタンを押すと、アクティブ(黄色画面)が削除されます。すべて削除しても"検索追加"ボタンを押すと、検索画面は出来ます。

月次台帳の印刷

| 月次台帳を印刷する前 | 必要に応じて印刷するデータを検索してから実行してくださ        |  |  |  |  |  |
|------------|------------------------------------|--|--|--|--|--|
| 1C         | <i>ر</i> ، م                       |  |  |  |  |  |
|            | "全表示"にすると、すべてのデータが印刷されます。          |  |  |  |  |  |
| 印刷用紙について   | 台帳印刷 1_A は A 4 用紙横で印刷されます。         |  |  |  |  |  |
|            | 台帳印刷 1_B は A 4 用紙縦で印刷されます。ただし、この場  |  |  |  |  |  |
|            | 合は項目6~10 までの金額は"その他の合計"項目として印刷     |  |  |  |  |  |
|            | されます。                              |  |  |  |  |  |
| 印刷設定の詳細変更  | デフォルトの印刷設定でそのまま印刷できますが、必要に応じ       |  |  |  |  |  |
|            | てプレブー画面の中にある"印刷設定"のボタンを押すと、次の      |  |  |  |  |  |
|            | ような画面で調整する事が出来ます。Mac と windows では画 |  |  |  |  |  |
|            | 面が異なります。                           |  |  |  |  |  |
|            | ページ設定                              |  |  |  |  |  |
|            | 対象プリンタ: Canon MB2300 series        |  |  |  |  |  |
|            | Canon Mb2300 series-AirPrint       |  |  |  |  |  |
|            | 210 x 297 mm                       |  |  |  |  |  |
|            | 方向:                                |  |  |  |  |  |
|            | 拡大縮小: 100%                         |  |  |  |  |  |
|            | ? キャンセル OK                         |  |  |  |  |  |

# 2. 月次処理(2)

月次台帳(2) 引落データの作成や入金処理などをします。

| •••   |    |     |             |         |       |                          |                 |             |                      |      |                            |          | TIIN               |                  |       |          |              |
|-------|----|-----|-------------|---------|-------|--------------------------|-----------------|-------------|----------------------|------|----------------------------|----------|--------------------|------------------|-------|----------|--------------|
| 20    | 20 | 月次台 | 版(1)へ<br>6日 | 月次台帳(2) | 長入金 ( | レコード件数<br><sub>金融機</sub> | 240/240<br>関統込み | またい人参記録     | 引落データの作成<br>引落データの消込 | 20   | 処理年月日<br>20/07/30<br>転入金 一 |          | 台帳印刷2_A<br>台帳印刷2_B | 台帳印刷2_C<br>個人票印刷 | Excel | 出力       |              |
| 20    | 20 | 十皮  | 0/3         |         |       |                          |                 | and and the | 31417 7 5 6 1123     |      | 117 Cas - 3                | and an a |                    |                  |       |          |              |
| 固定番号  | 学  | 年組  | 國児番号        | } 氏名    | 性別    | 合 計                      | 入金日             | 入金額         | 残高                   | 消込   | 銀行ID                       | 銀行名      | 支店ID               | 支店名              | 預金種目  | 口座番号     | 口座名義人        |
| 21001 | 0  | 1   | 1           | 三橋 高史   | 男     | 5,000                    |                 |             | 5,000                | 入金   | [ 1101                     | オリオン     | 102                | アザ ラシ            | 1     | 9999999  | ፖイウエオ カキクケコ  |
| 21002 | 0  | 1   | 2           | 皆川 かおり  | 女     | 5,000                    |                 |             | 5,000                | 🗌 入金 | [ 1105                     | ギンガ      | 101                | タンボ ボ            | 1     | 9999999  | ፖイウエオ カキクケコ  |
| 21003 | 0  | 1   | 3           | 小田島 桃子  | 女     | 5,000                    |                 |             | 5,000                | □ 入金 | [ 1101                     | オリオン     | 103                | 773              | 1     | 9999999  | アイウエオ カキクケコ  |
| 21004 | 0  | 1   | 4           | 磯部 くるみ  | 女     | 5,000                    |                 |             | 5,000                | □ 入金 | [ 1101                     | オリオン     | 101                | カジラ              | 1     | 9999999  | 79927 149973 |
| 21005 | 0  | 1   | 5           | 野際 敏和   | 男     | 5,000                    |                 |             | 5,000                | □ 入金 | [ 1105                     | ギンが      | 104                | パラ               | 1     | 9999999  | アイウエオ カキクケコ  |
| 21006 | 0  | 1   | 6           | 大沢 ケンイチ | 男     | 5,000                    |                 |             | 5,000                | □ 入金 | [ 1101                     | オリオン     | 100                | 3097             | 1     | 9999999  | 79957 24953  |
| 21007 | 0  | 1   | 7           | 諏訪 耕司   | 男     | 5,000                    |                 |             | 5,000                | □ 入金 | [ 1105                     | ギンガ      | 100                | サクラ              | 1     | 99999999 | アイウエオ カキクケコ  |
| 21008 | 0  | 1   | 8           | 増井 美里   | 女     | 5,000                    |                 |             | 5,000                | □ 入金 | [ 1101                     | オリオン     | 100                | 3097             | 1     | 9999999  | 79927 24973  |
| 21009 | 0  | 1   | 9           | 落合 さんま  | 男     | 5,000                    |                 |             | 5,000                | □ 入金 | [ 1101                     | オリオン     | 101                | クジ ラ             | 1     | 9999999  | アイウエオ カキクケコ  |
| 21010 | 0  | 1   | 10          | 塩谷 杏    | 女     | 5,000                    |                 |             | 5,000                | □ 入金 | [ 1105                     | ギンガ      | 101                | タンボ ボ            | 1     | 9999999  | アイウエオ カキクケコ  |
| 21011 | 0  | 1   | 11          | 依田 慢太郎  | 男     | 5,000                    |                 |             | 5,000                | □ 入金 | [ 1105                     | ギンガ      | 100                | サクラ              | 1     | 9999999  | ፖイウエオ カキクケコ  |
| 21012 | 0  | 1   | 12          | 黒崎 貴嶺   | 男     | 5,000                    |                 |             | 5,000                | □ 入金 | [ 1101                     | オリオン     | 103                | 773              | 1     | 9999999  | 79957 24973  |
| 21013 | 0  | 1   | 13          | ?       | 男     | 5,000                    |                 |             | 5,000                | □ 入金 | 1105                       | ギンが      | 104                | パラ               | 1     | 9999999  | アイウエオ カキクケコ  |
| 21014 | 0  | 1   | 14          | 水嶋 恵美   | 女     | 5,000                    |                 |             | 5,000                | □ 入金 | [ 1101                     | オリオン     | 104                | ペンギン             | 1     | 9999999  | アイウエオ カキクケコ  |
| 21015 | 0  | 1   | 15          | 篠田 育子   | 女     | 5,000                    |                 |             | 5,000                | □ 入金 | [ 1101                     | オリオン     | 104                | ペンギン             | 1     | 9999999  | アイウエオ カキクケコ  |
| 21016 | 0  | 1   | 16          | 真田 恵梨香  | 女     | 5,000                    |                 |             | 5,000                | □ 入金 | [ 1105                     | ギンガ      | 104                | パラ               | 1     | 9999999  | 79957 24052  |
| 21017 | 0  | 1   | 17          | 真田 まさみ  | 女     | 5,000                    |                 |             | 5,000                | □ 入金 | [ 1105                     | ギンが      | 104                | パラ               | 1     | 9999999  | アイウエオ カキクケコ  |

引落データの作成

引落データの作成ボタンを押すと

| •••     |                 | HIK        |                              |                             |
|---------|-----------------|------------|------------------------------|-----------------------------|
| 戻る      | 引落を依頼するデータの(    | 作成         | 銀行の                          | 新規追加 削除                     |
| 依頼する金融機 | 関が複数ある場合        |            |                              |                             |
| 種別コード   | 31 例) 91 (口座振蓉) | 引落月日       | 0930 例) 05                   | 520                         |
| 文字コード区分 | 1 契約書に記載されてい    | いる数値 ファイル名 | hiroshima.txt                | 例)<br>ラッコ銀行.txt             |
| 委託者コード  | 0123456789 10桁  |            | 保存先のフォルダは<br>デスクトップトの引募デー    |                             |
| 委託者名    | 7イウエオカキクケコ      | 半角がカナ      |                              | - March Ar In do ala        |
| 銀行番号    | 1101 4桁         |            | ノオルタかない場合は日虹<br>出力されたファイル名には | YFF成されます。<br>は先頭に引落月日が付きます。 |
| 銀行名     | 1027 ¥          | 5.角力9力+    | N. W. 040                    |                             |
| 支店番号    | 121 3桁          | 21         | 件数 240                       | ,000                        |
| 支店名     | 7977 *          | ≤角カタカナ     | HT 316 104                   |                             |
| 口座種目    | 1 普通預金は1        |            | 全銀協データの                      | 出力                          |
| 口座番号    | 0312345 7       | 桁          |                              |                             |
| 金融機     | 関と契約したデータを入れ    | てください。     |                              |                             |

| 引落の依頼銀行の登 | 引落依頼銀行の登録は、必要に応じて複数銀行の登録が出来ます。                       |
|-----------|------------------------------------------------------|
| 録         | 銀行の新規追加 削除                                           |
|           | 依頼銀行が一つの場合は、サンプルのデータを変更して登録をし                        |
|           | てください。                                               |
|           | 登録内容は、金融機関との契約内容に基づいておこなってくださ                        |
|           | <i>۷</i> , ۶, ۲, ۲, ۲, ۲, ۲, ۲, ۲, ۲, ۲, ۲, ۲, ۲, ۲, |
| 種別コード     | 通常は 91(口座振替) ですが契約書を確認してください。                        |
| 文字コード区分   | 0または1です。契約書を確認してください。                                |
| 委託者コード    | 10 桁の委託者コード                                          |
| 委託者名      | 委託者名は半角カタカナ                                          |
| 銀行番号・銀行名  | 銀行番号は4桁、支店番号は3桁の数字                                   |

| 支店番号・支店名             | 銀行名、支店名は半角カタカナ                                                                                                    |
|----------------------|----------------------------------------------------------------------------------------------------|
| 口座種目                 | 普通は1 当座は2                                                                                                    |
| 口座番号                 | 7桁の口座番号                                                                                                    |
| 引落月日                 | 例) 4月20日の場合は、0420                                                                                                    |
| ファイル名                | 例) okayama.txt                                                                                                    |
|                      | このようにすると、出力されるファイル名                                                                                                    |
|                      | 0420_okayama.txt                                                                                                    |
|                      | となります。                                                                                                    |
|                      | 保存先は、デスクトップの" <b>引落データ</b> "のフォルダの中です。                                                                                  |
| 件数・金額の確認と<br>データ出力   | 件数 240<br>引落金額 1,200,000                                                                                                |
|                      | 件数・金額を確認して実行してください。<br>デスクトップの"引落データ"のフォルダの中に次のようなファイ<br>ルが作成されますので、金融機関に送ってください。<br>) 0930_hiroshima.txt               |
| 引落を依頼する銀行<br>が複数ある場合 | 依頼する金融機関が複数ある場合                                                                                                    |
|                      | このナビゲーターで変更できますが、 <u>あらかじめ月次台帳(2)で金</u><br>融機関を指定しておくと、その銀行が選択されます。<br><sup>金融機関絞込み</sup><br>1105 / M 、 <sup>縦込解除</sup> |

作成されたファイルをメモ帳で開くと、次のようになりますが、

| 金融機関に渡すデータはファイ | ルを開かないでそのまま渡してください。 |
|----------------|---------------------|
|                |                     |

| • • •          |                        | · · · · · · · · · · · · · · · · · · · | 0930_hiroshima.txt |   |  |  |  |  |  |  |
|----------------|------------------------|---------------------------------------|--------------------|---|--|--|--|--|--|--|
| 13110123456789 | アイウエオカキクケコ             | 09301101とロシマ                          | 1217077 10312345   |   |  |  |  |  |  |  |
| 21101オリオン      | 10275 5>               | 199999997イウエオ カキクケコ                   | 00000056840100014  | 0 |  |  |  |  |  |  |
| 21105ギ ンガ      | 103チューリッフ <sup>°</sup> | 199999997イウエオ カキクケコ                   | 00000055520100049  | 0 |  |  |  |  |  |  |
| 21101オリオン      | 1037ッコ                 | 1999999977017 カキクケコ                   | 0000064500100183   | 0 |  |  |  |  |  |  |
| 21101オリオン      | 103793                 | 199999997イウエオ カキクケコ                   | 0000060570100231   | 0 |  |  |  |  |  |  |
| 21101オリオン      | 101クジ ラ                | 199999997イウエオ カキクケコ                   | 00000056190100067  | 0 |  |  |  |  |  |  |
| 21101オリオン      | 101クジ ラ                | 199999997イウエオ カキクケコ                   | 0000062620100073   | 0 |  |  |  |  |  |  |
| 21105‡ ンガ      | 103f1-Jップ              | 199999997イウエオ カキクケコ                   | 0000061210100004   | 0 |  |  |  |  |  |  |
| 21101オリオン      | 104^ 2+ 2              | 199999997イウエオ カキクケコ                   | 00000056850100290  | 0 |  |  |  |  |  |  |
| 21105‡ ンガ      | 100サクラ                 | 199999997イウエオ カキクケコ                   | 00000054190100077  | 0 |  |  |  |  |  |  |
| 211017リオン      | 10275 55               | 1999999977017 カキクケコ                   | 00000057850100105  | 0 |  |  |  |  |  |  |

【注意】

このデータの中に全角文字があると、多くの金融機関ではエラーが発生します。特に全 角の空白などに注意してください。 引落データの消し込み

| 銀行からデータが返却され<br>たら           | <sub>第込データ</sub><br>デスクトップの" <b>消込データ</b> "の中にファイルを入れます。<br>このフォルダがない場合は、フォルダの新規作成をして用<br>意してください。                                                                                                    |
|------------------------------|----------------------------------------------------------------------------------------------------|
| 引落データの消込ボタンを<br>押すと、次の画面になりま | JRS<br>戻る 引落データの消込                                                                                                    |
| す。                           | <ul> <li>(K数する金融機関の変更ある場合</li> <li>(所用1 0425)</li> <li>(アライル名 0kayama.tt)</li> <li>金融機関から返却されたデータファイルは<br/>あらかじめ川覧した<br/>ボスタトップ上の「間込子」タッのフォルダの中に入れてか<br/>らこの処型を実行してください。</li> <li>(所込処費用 2020/04/27)</li> <li>全鉄協データの入力</li> </ul> |
| 全銀協データの入力                    | 引落月日とファイル名及び入金処理日を確認して実行ボタ                                                                                                    |
|                              | ンを押してください。                                                                                                    |

### この処理を実行すると、次のようになります。

| •••   |      |     |       |         |             |         |                     |      |        |         |          |             |                |      | HIK     |         |       |          |             |
|-------|------|-----|-------|---------|-------------|---------|---------------------|------|--------|---------|----------|-------------|----------------|------|---------|---------|-------|----------|-------------|
| Â     |      | 月次台 | 版(1)へ | 月次台帳(2) |             | レコード件   | 数 240/240<br>融機関款込み |      | ग      | 落データの作成 |          | 入金线<br>2020 | 理年月日<br>/07/30 |      | 台帳印刷2_A | 台帳印刷2_C | Excel | 出力       |             |
| 20    | 20 4 | F度  | 6月    |         | <b>K</b> 人望 | 0 9 ~ 1 | ×                   | 8Ei  | ム解除    | 落データの消込 |          | 一括          | 入金 一括          | 取消   | 日駅印刷2_B | 個人票印刷   |       |          |             |
| 固定番号  | 学年   | 組   | 國児番号  | 计 氏名    | 性別          | 合 計     | 入金日                 |      | 入金額    | 残高      |          | 消込          | 銀行ID           | 銀行名  | 支店ID    | 支店名     | 預金種目  | 口座番号     | 口座名義人       |
| 21001 | 0    | 1   | 1     | 三橋 高史   | 男           | 5,000   | 2020/10/06          |      | 5,000  |         | ✓.       | 入金          | 1101           | オリオン | 102     | 74° 72  | 1     | 9999999  | アイウエオ カキクケコ |
| 21002 | 0    | 1   | 2     | 皆川 かおり  | 女           | 7,000   | 2020/10/06          |      | 7,000  |         | ✓.       | 入金          | 1105           | ギンガ  | 101     | タンポ ポ   | 1     | 9999999  | アイウエオ カキクケコ |
| 21003 | 0    | 1   | 3     | 小田島 桃子  | 女           | 5,000   | 2020/10/06          |      | 5,000  |         | ✓.       | 入金          | 1101           | オリオン | 103     | ラッコ     | 1     | 9999999  | アイウエオ カキクケコ |
| 21004 | 0    | 1   | 4     | 磯部 くるみ  | 女           | 5,000   | 2020/10/06          |      | 5,000  |         | <b>v</b> | 入金          | 1101           | オリオン | 101     | クジ ラ    | 1     | 9999999  | アイウエオ カキクケコ |
| 21005 | 0    | 1   | 5     | 野際 敏和   | 男           | 5,000   |                     |      |        | 5,000   | Π.       | 入金          | 1105           | ギンガ  | 104     | パラ      | 1     | 9999999  | アイウエオ カキクケコ |
| 21006 | 0    | 1   | 6     | 大沢 ケンイチ | 男           | 5,000   | 2020/10/06          |      | 5,000  |         | ✓.       | 入金          | 1101           | オリオン | 100     | 2097    | 1     | 9999999  | アイウエオ カキタケコ |
| 21007 | 0    | 1   | 7     | 諏訪 耕司   | 男           | 6,500   | 2020/10/06          |      | 6,500  |         | ✓.       | 入金          | 1105           | ギンガ  | 100     | *177    | 1     | 9999999  | アイウエオ カキクケコ |
| 21008 | 0    | 1   | 8     | 増井 美里   | 女           | 5,000   |                     |      |        | 5,000   | □.       | 入金          | 1101           | オリオン | 100     | 2097    | 1     | 99999999 | アイウエオ カキクケコ |
| 21009 | 0    | 1   | 9     | 落合 さんま  | 男           | 5,000   | 2020/10/06          | E::3 | 5,000  |         | ✓.       | 入金          | 1101           | オリオン | 101     | クジラ     | 1     | 9999999  | アイウエオ カキクケコ |
| 21010 | 0    | 1   | 10    | 塩谷 杏    | 女           | 7,300   | 2020/10/06          |      | 7,300  |         | ✓.       | 入金          | 1105           | ギンガ  | 101     | タンボ ボ   | 1     | 9999999  | アイウエオ カキクケコ |
| 21011 | 0    | 1   | 11    | 依田 慢太郎  | 男           | 6,000   | 2020/10/06          |      | 6,000  |         | ✓.       | 入金          | 1105           | ギンガ  | 100     | 407     | 1     | 9999999  | アイウエオ カキクケコ |
| 21012 | 0    | 1   | 12    | 黒崎 貴嶺   | 男           | 5,000   | 2020/10/06          |      | 5,000  |         | ✓.       | 入金          | 1101           | オリオン | 103     | 773     | 1     | 9999999  | アイウエオ カキクケコ |
| 21013 | 0    | 1   | 13    | ?       | 男           | 8,000   | 2020/10/06          |      | 8,000  |         | ✓.       | 入金          | 1105           | ギンガ  | 104     | パラ      | 1     | 9999999  | アイウエオ カキクケコ |
| 21014 | 0    | 1   | 14    | 水嶋 恵美   | 女           | 5,000   | 2020/10/06          |      | 5,000  |         | ✓.       | 入金          | 1101           | オリオン | 104     | ペンギン    | 1     | 9999999  | アイウエオ カキクケコ |
| 21015 | 0    | 1   | 15    | 篠田 育子   | 女           | 5,000   | 2020/10/06          |      | 5,000  |         | ✓.       | 入金          | 1101           | オリオン | 104     | ヘッンギン   | 1     | 9999999  | アイウエオ カキクケコ |
| 21016 | 0    | 1   | 16    | 真田 恵梨香  | 女           | 5,000   | 2020/10/06          |      | 5,000  |         | ✓.       | 入金          | 1105           | ギンガ  | 104     | パラ      | 1     | 9999999  | アイウエオ カキクケコ |
| 21017 | 0    | 1   | 17    | 真田 まさみ  | 女           | 5,000   | 2020/10/06          |      | 5,000  |         | ✓.       | 入金          | 1105           | ギンガ  | 104     | パラ      | 1     | 9999999  | アイウエオ カキクケコ |
| 21018 | 0    | 1   | 18    | 宇多田 あや子 | 女           | 5,000   | 2020/10/06          |      | 5,000  |         | ✓.       | 入金          | 1105           | ギンが  | 103     | チューリッフ  | 1     | 9999999  | アイウエオ カキクケコ |
| 21019 | 0    | 1   | 19    | 北沢 芳正   | 男           | 5,000   | 2020/10/06          |      | 5,000  |         | ✓.       | 入金          | 1105           | ギンガ  | 102     | スミレ     | 1     | 9999999  | アイウエオ カキクケコ |
| 21020 | 0    | 1   | 20    | 平井 あや子  | 女           | 5,000   | 2020/10/06          |      | 5,000  |         | ✓.       | 入金          | 1101           | オリオン | 101     | クジ ラ    | 1     | 9999999  | アイウエオ カキクケコ |
|       | <    |     |       | さくら     |             | 109,800 |                     |      | 99,800 | 10,000  |          |             |                |      |         |         |       |          |             |
| 21021 | 0    | 2   | 1     | 三枝 仁晶   | 男           | 5,000   | 2020/10/06          |      | 5,000  |         | ✓.       | 入金          | 1105           | ギンガ  | 103     | チューリップ  | 1     | 9999999  | ፖイウエオ カキクケコ |
| 21022 | 0    | 2   | 2     | 杉浦 徹    | 男           | 5,000   | 2020/10/06          |      | 5,000  |         | 1        | 入金          | 1105           | ギンガ  | 100     | 497     | 1     | 9999999  | アイウエオ カキクケコ |

そのほかの機能

| 一括入金・取消                | <ul> <li>         -括入金 -括取消     </li> <li>         一括で入金状態にしたい場合、あるいは入金を取消したい場合はこのボタンで出来ます。     </li> </ul>                                                                                                    |
|------------------------|----------------------------------------------------------------------------------------------------|
| 個別に入金または入金取<br>消をしたい場合 | 入金目     入金額     残 高     消込       2020/04/25     748     イ 入金       2020/04/25     828     イ 入金       2020/04/25     948     イ 入金       2020/04/25     948     イ 入金       2020/04/25     744     イ 入金       2020/04/25     744     イ 入金       2020/04/25     216     イ 入金       入金のチェックをON または OFF にしてください。 |
| 入金状態での集計               | レコード件数 3/695<br>○入金 ◎ 未入金 ○ すべて                                                                                                    |
| 金融機関別の集計               |                                                                                                    |

### 帳票印刷

| 月次台帳(2)を印刷する前 | 必要に応じて印刷するデータを検索してから実行してくだ         |
|---------------|------------------------------------|
| ĸ             | さい。                                |
|               | "全表示"にすると、すべてのデータが印刷されます。          |
| 印刷用紙について      | 台帳印刷 2_A は A 4 用紙横で印刷されます。         |
|               | 台帳印刷 2_B と 2_C は A 4 用紙縦で印刷されます。ただ |
|               | し、この場合は項目6~10 までの金額は"その他の合計"項      |
|               | 目として印刷されます。                        |
|               | 個人表印刷は、A5 用紙横に印刷されますが、A4 用紙縦に      |
|               | 印刷すると、1ページに2名分印刷されます。              |
|               | なお、用紙の変更は、"印刷設定"のボタンで行ってくださ        |
|               | <i>ر</i> ۲ م                       |